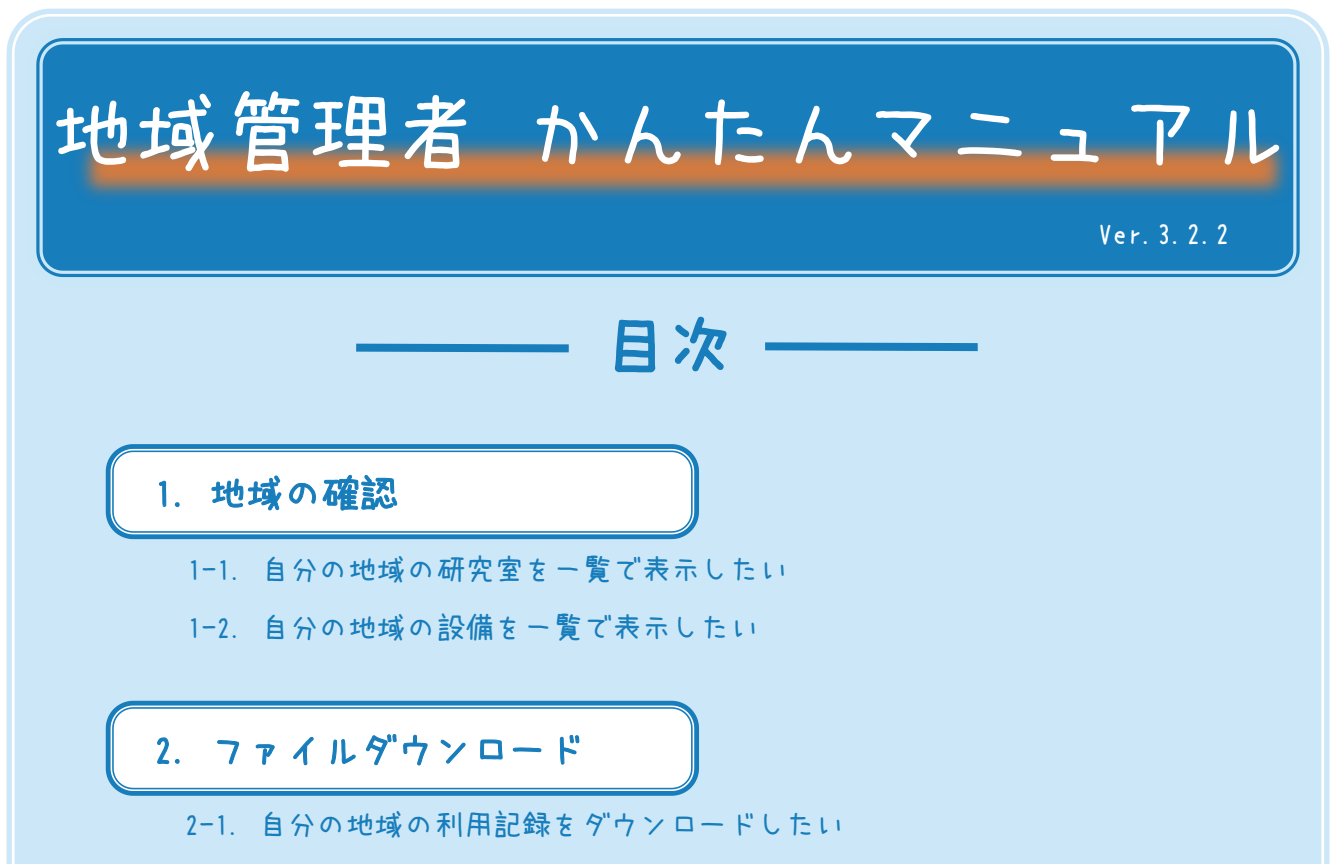

2-2. 自分の地域の相殺結果通知をダウンロードしたい

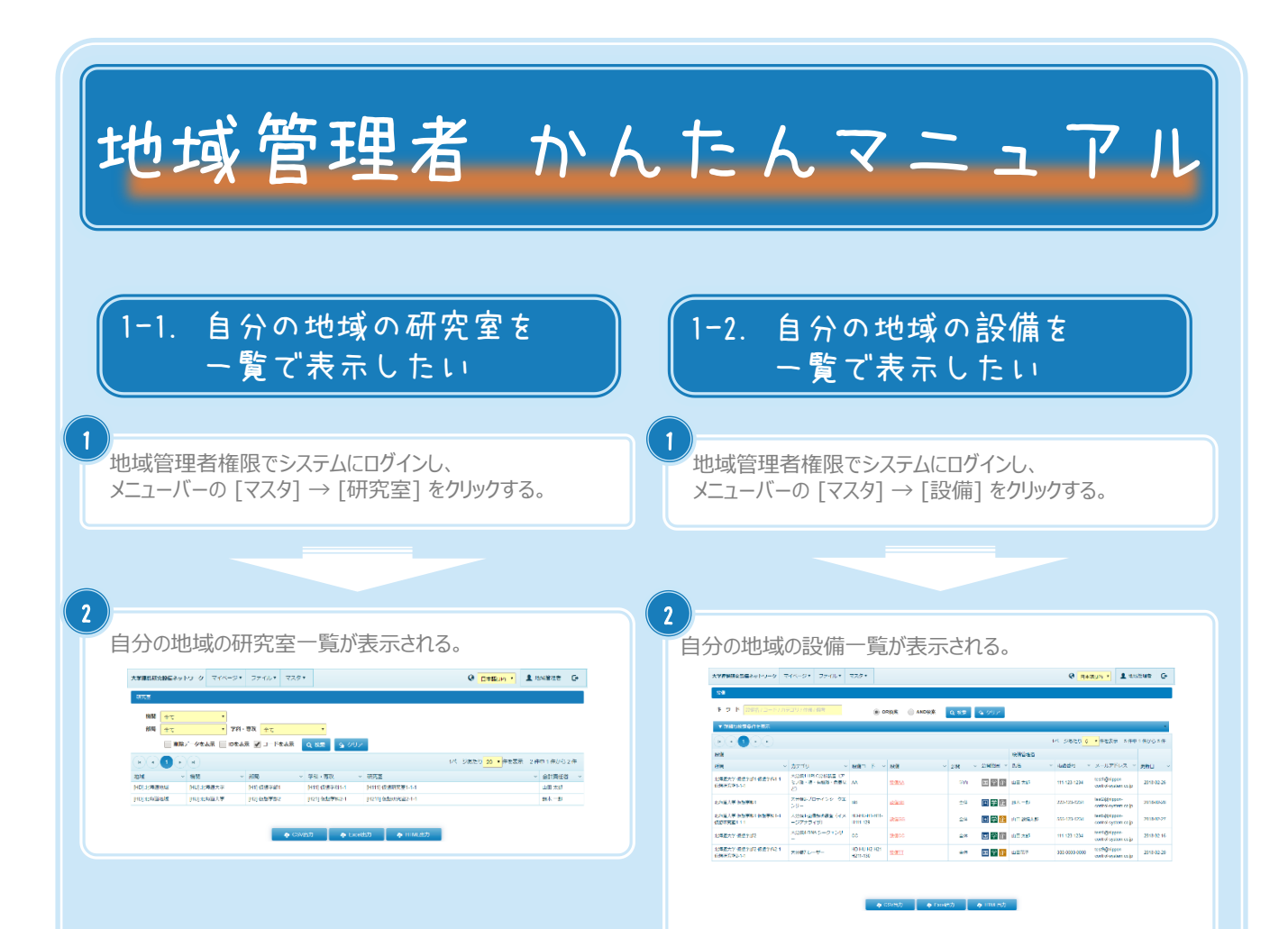

Copyright (C) NIPPON CONTROL SYSTEM Corporation

地域管理者 かんたんマニュアル

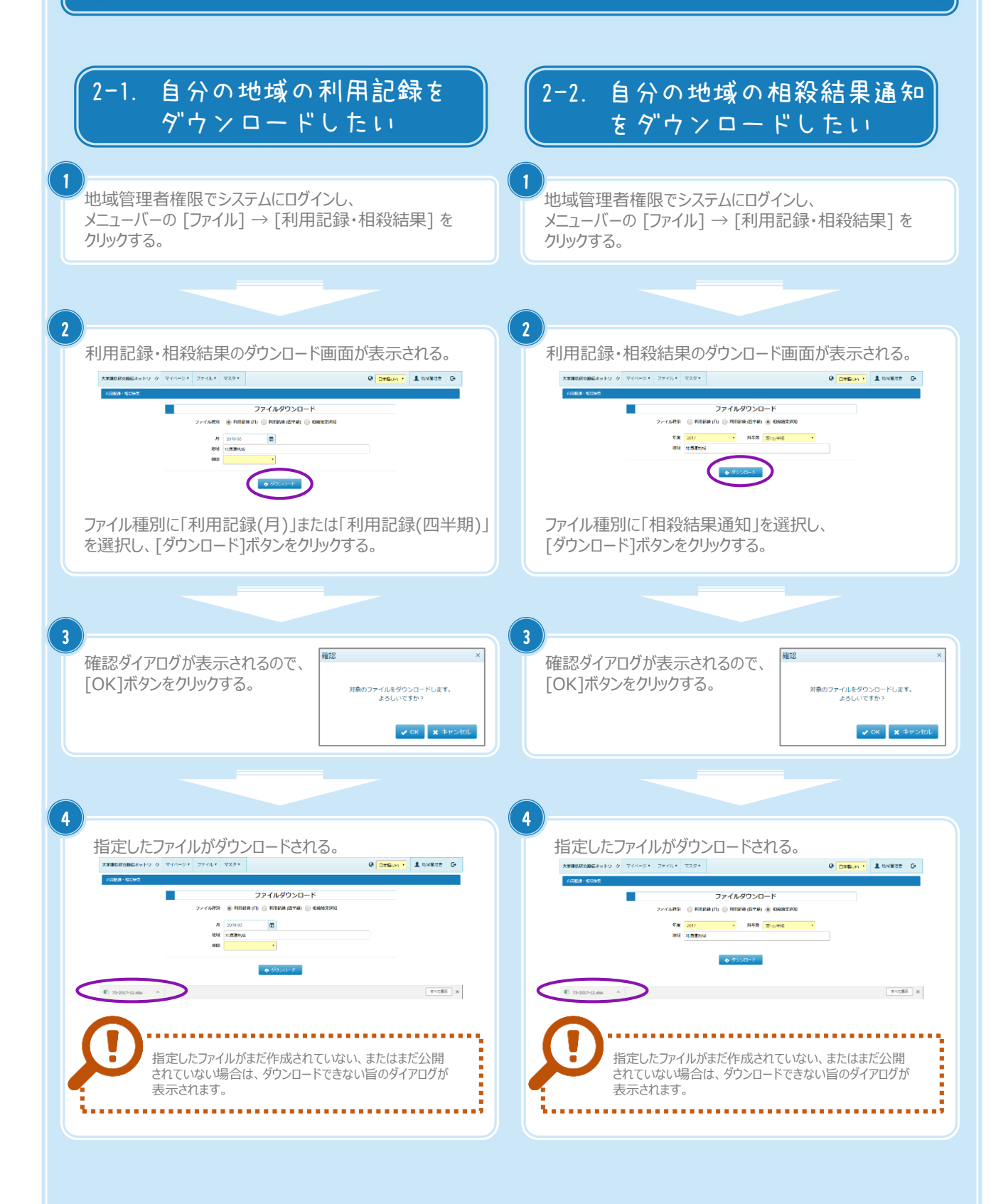